平成25年4月1日 (公社)広島県建築士会

## 建築士会CPDシステム 参加者用説明書

**はじめに** 建築士会CPDシステム/参加者用システムでは、 次のことが利用できます。 ① 取得単位数の確認

- ② 認定教材の設問への解答
- ③ 取得単位プログラムの一覧表
   (ポートフォリオ)の作成

## 1システム利用のための初期登録

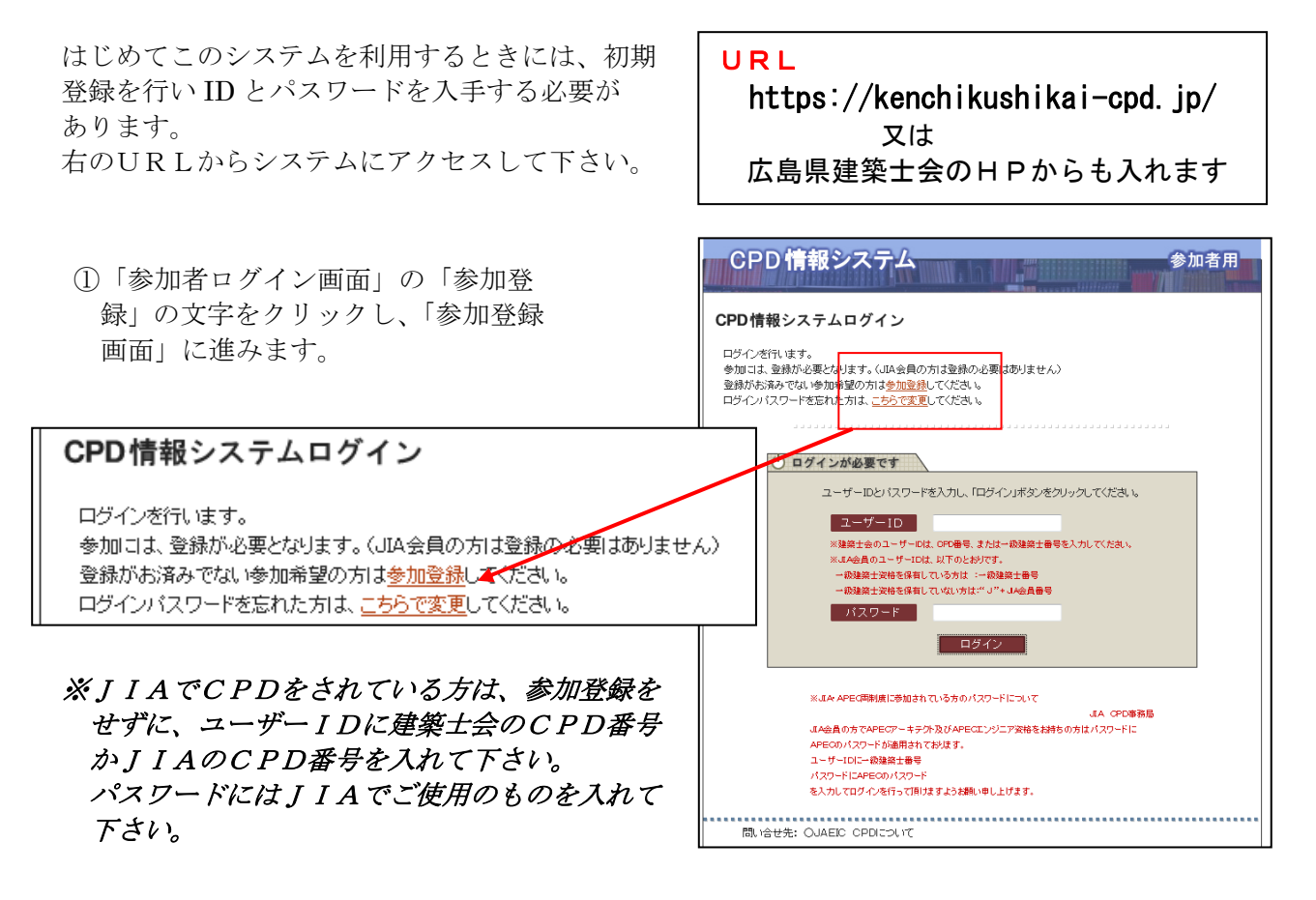

②「参加登録画面」CPD番号と生年月日(西暦8桁/例:1960年10月5日の場合「19601005」)を入力しログインを押します。

| CPD 情報システム 参加者用                                   |  |
|---------------------------------------------------|--|
| 参加者登録                                             |  |
| 参加には、登録が必要となります。<br>登録がお済でない方は参加登録をしてください。        |  |
|                                                   |  |
| () ログインが必要です                                      |  |
| CPD番号と生年月日を入力し、「ロ <mark>ヴィン」ボタンをフリックして下さい。</mark> |  |
| CPD番号                                             |  |
| 生年月日                                              |  |
| ※例 1960年10月5日生まれの場合、18601006(西暦8桁半角数字)で入力してください。  |  |
| ロダイン                                              |  |
|                                                   |  |

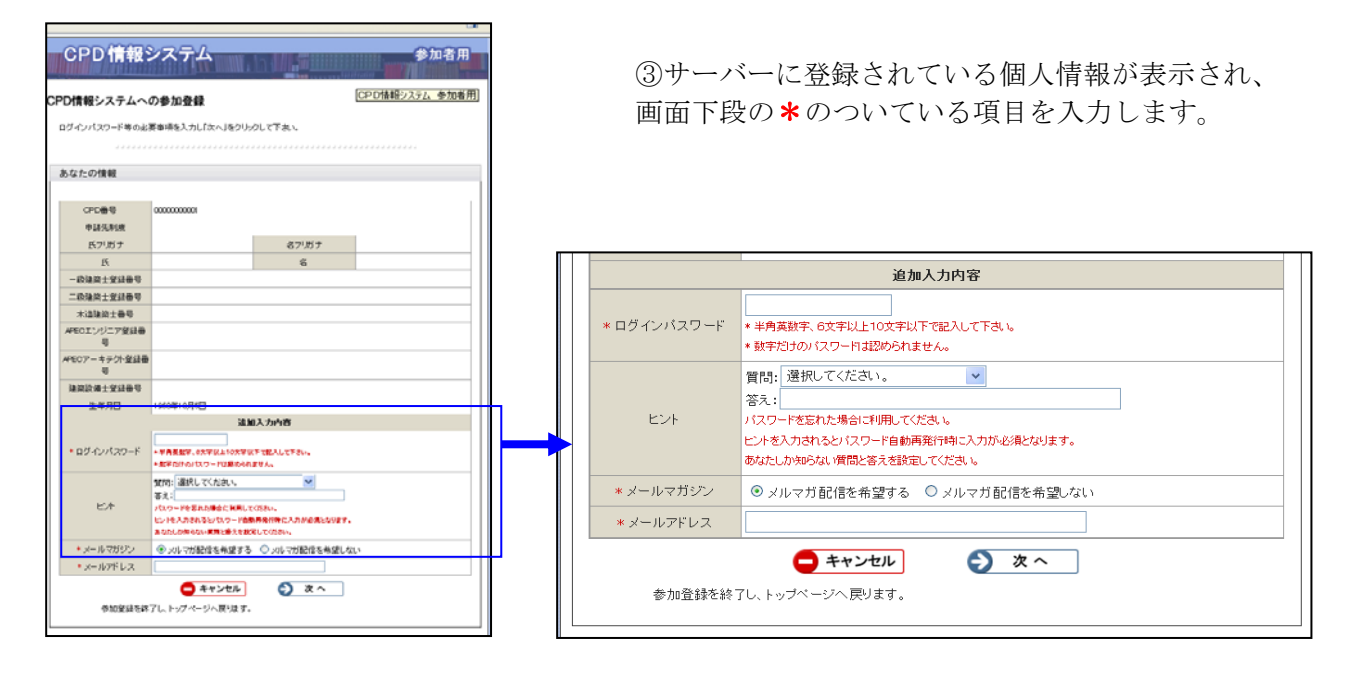

- ④今後、ご自身がこのシステムにログインするための「ログインパスワード」を、半角英数字6文字以上10文字以下で入力します。
- ⑤「ヒント」欄の入力は不要です。必要があ れば入れて下さい。
- ⑥「メールマガジン」欄は、どちらかを選択して下さい。
- ⑦「メールアドレス」欄には、ご自身のメー ルアドレスを入力して下さい。ご指定のア ドレスにパスワードをお送りします。
- ⑧「次へ」を押すと入力内容の確認が出ますので、よろしければ「申請する」を押して下さい。
- ⑨「参加登録が完了しました」の画面が 表示され、これで終了です。
   指定のメールアドレスに「ユーザーID」
   と「パスワード」が配信されます。
- ★この「ユーザーID」「パスワード」により、 システムの利用が可能となります。 なお、「ユーザーID」はCPD番号と同一 です。

|           | 追加入力内容                        |
|-----------|-------------------------------|
| ログインバスワード | 1234abc                       |
| ヒント       | 質問:<br>答え:                    |
| メールマガジン   | メルマガ配信を希望する                   |
| メールアドレス   | yamada@kenchikushikai.or.jp   |
| メールアドレ    | 戻る     申請する     レスの修正のため戻ります。 |

| CPD<br>情報システム<br>参加者用                                      |
|------------------------------------------------------------|
| CPD情報システムへの参加登録                                            |
| 御利用ありがとうございました。                                            |
|                                                            |
| あなたの情報                                                     |
|                                                            |
| 参加者登録が完了いたしました。<br>CPD番号、及び御人力頂さましたログインパスワードでシステムを御利用頂けます。 |
| ★ 終7する<br>ログインに戻ります。                                       |
|                                                            |
|                                                            |
|                                                            |
|                                                            |

- 「参加者用画面」のシステムログインを押 します。
- ②「ユーザーID」(CPD番号)と「パス ワード」を入力し、「ログイン」ボタンを クリックして「参加者用」画面に入ります。

③士会用「取得単位確認」を押すと履 修履歴と取得単位が確認できます 但し、平成22年4月以降に履修さ れたものしか確認できません。

Г

| - 利用1. 5.4    | 43.45.55 <b>a b 7 t</b> |                                                                     |
|---------------|-------------------------|---------------------------------------------------------------------|
| C PIRIO I CIC |                         |                                                                     |
| 共通メニュ         | -                       |                                                                     |
|               | 認定プログラム一覧               | 現在認定されているプログラム情報の一覧はこちらか                                            |
|               | ログインパスワード変更             | ログインパスワードの変更はこちらから                                                  |
|               |                         |                                                                     |
| JAEIC 用;      |                         |                                                                     |
|               | 取得単位数確認                 | 現在、取得している単位数の確認はこちらから<br>調流ブログラムによる収得単位はブロバイターより出来者を集が<br>れたものに残ります |
|               | 自己申請                    | 自己申請はこちらから                                                          |
| JIA 用メニ       |                         |                                                                     |
|               | 自主研修申請                  | 個人の自主研修を申請してください                                                    |
|               | 自主研修グループ申請              | 役員会、委員会等の職能研修や社内研修などをグル<br>申請するとをはこちらて申請してください                      |
|               | 取得単位数確認                 | あなたの取得単位と自主研修申請の状況を発想でき;<br>ただし認定ブログラムによる取得単位は参加者名領様<br>みのものに限ります   |
| 士会 用メニ        |                         |                                                                     |
|               | 取得単位数確認                 | 現在、取得している単位数の確認はこちらから<br>認定フログラムによる取得単位はフロバイダーよりが考告を準約              |

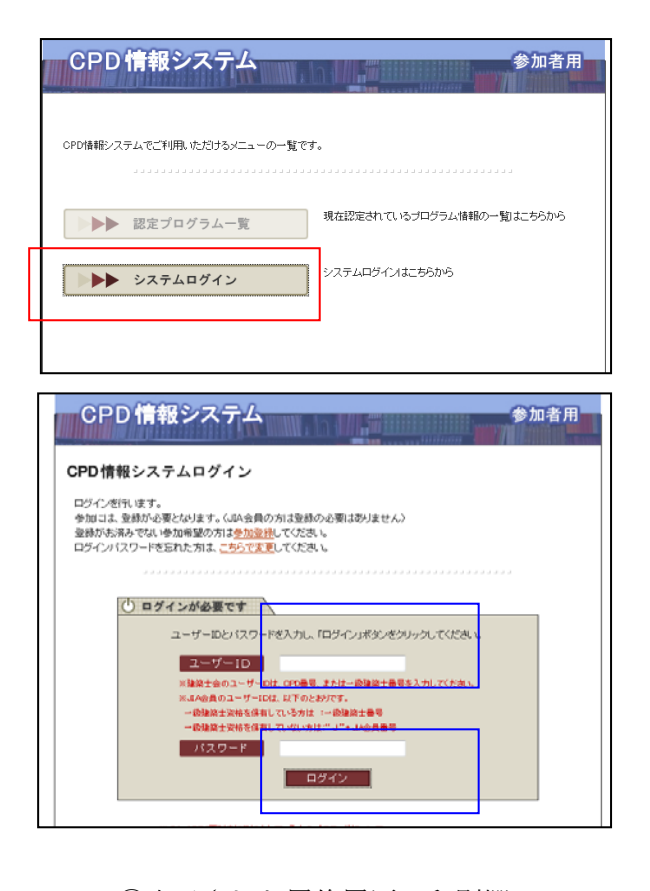

④表示された履修履歴の印刷欄に チェックをし、「次へ(印刷)」を 押すと、個人毎の取得単位プログ ラムの一覧表(ポートフォリオ) を作成できます。

## 但し、証明書は士会事務局から 交付を受けて下さい。

|                                                                                                    | ミプログラム一覧                                                                                                    | 开始错进位数码                                                                                                    | 2 自己中                                                                               | 精 ログイ                                                                             | ンバスワート                                 | 1870                           | 田夕                                                                                                    | ロンウ                  |  |
|----------------------------------------------------------------------------------------------------|----------------------------------------------------------------------------------------------------|----------------------------------------------------------------------------------------------------|-------------------------------------------------------------------------------------|-----------------------------------------------------------------------------------|----------------------------------------|--------------------------------|----------------------------------------------------------------------------------------------------|----------------------|--|
|                                                                                                    |                                                                                                    |                                                                                                    |                                                                                     |                                                                                   |                                        |                                |                                                                                                    |                      |  |
| 又得」                                                                                                    | 単位数確認                                                                                                    |                                                                                                    |                                                                                     |                                                                                   |                                        |                                |                                                                                                    |                      |  |
| 629                                                                                                    | 申請したプログラムの                                                                                                    | コ状況と取得した単位                                                                                                    | 対めの確認を行                                                                             | ういます。                                                                             |                                        |                                |                                                                                                    |                      |  |
|                                                                                                    |                                                                                                    |                                                                                                    |                                                                                     |                                                                                   |                                        |                                |                                                                                                    |                      |  |
| *                                                                                                    | 加者                                                                                                    |                                                                                                    |                                                                                     |                                                                                   |                                        |                                |                                                                                                    |                      |  |
|                                                                                                    |                                                                                                    |                                                                                                    |                                                                                     |                                                                                   |                                        |                                |                                                                                                    |                      |  |
|                                                                                                    | 金加密日                                                                                                    | 治: 建稿 太郎                                                                                                    | 建築大郎                                                                                |                                                                                   |                                        |                                |                                                                                                    |                      |  |
|                                                                                                    | 学力0年                                                                                                    | 」現: 「法主統OPD/情報                                                                                                    | 时提供 JE APE                                                                          | oエンジニア JI                                                                         | APEOアーキラ                               | ウトエ日本建                         | 缩家協                                                                                                    | 会 ][                 |  |
|                                                                                                    |                                                                                                    | 日本建設工会                                                                                                    | #655 J                                                                              |                                                                                   |                                        |                                |                                                                                                    |                      |  |
|                                                                                                    |                                                                                                    |                                                                                                    |                                                                                     |                                                                                   |                                        | S F 9                          | ップペー                                                                                                    | -92~                 |  |
|                                                                                                    |                                                                                                    |                                                                                                    |                                                                                     |                                                                                   |                                        |                                |                                                                                                    |                      |  |
| **                                                                                                    | 加制度別取得単                                                                                                    | 位                                                                                                    |                                                                                     |                                                                                   |                                        |                                |                                                                                                    |                      |  |
| 実施                                                                                                    | 胡問 2007 - 年                                                                                                    | 01 - 月 01 -                                                                                                    | 8~ 2008                                                                             | ▼年 01 ▼ノ                                                                          | 31 - 日雄                                |                                | 確認:                                                                                                    | トる                   |  |
| <b>1</b> 2210101                                                                                                    | 闘歌の表示は、上段は                                                                                                    | 来聞きれたプログラム、                                                                                                    | гах со населения                                                                    | EM66のプログラ2                                                                        | exective.                              |                                |                                                                                                    |                      |  |
| 184913<br>18493                                                                                                    | 各和度名をクリックする<br>第十会 実施実績                                                                                                    | と表示されます。<br>B専問時を「××                                                                                                    | 1(xx)                                                                               |                                                                                   |                                        |                                |                                                                                                    |                      |  |
| HS MB                                                                                                    | 511月又(争胜寺僧侣长文                                                                                                    |                                                                                                    |                                                                                     |                                                                                   |                                        |                                |                                                                                                    |                      |  |
|                                                                                                    | 46 tim96-32800                                                                                                    | 小志支宗主皇                                                                                                    | at the                                                                              | 自己的                                                                               | 「四里」                                   | 実務的                            | 李温西                                                                                                    |                      |  |
|                                                                                                    | 0                                                                                                    |                                                                                                    | 17 Calific                                                                          | <sup>井型</sup> (上限 125時間 / 5年) (上限 75時                                             |                                        |                                | 寺間日 / 5<br>0                                                                                                    | 年〉                   |  |
|                                                                                                    | (0)                                                                                                    | (0                                                                                                    | ) (ů) (ů                                                                            |                                                                                   |                                        |                                | 0)                                                                                                    |                      |  |
|                                                                                                    |                                                                                                    |                                                                                                    |                                                                                     |                                                                                   |                                        | ະຫ                             | -20h                                                                                                    | ップへ                  |  |
| _                                                                                                    |                                                                                                    |                                                                                                    |                                                                                     |                                                                                   |                                        |                                |                                                                                                    |                      |  |
| - あ                                                                                                    | なたの記録                                                                                                    |                                                                                                    |                                                                                     |                                                                                   |                                        |                                |                                                                                                    |                      |  |
|                                                                                                    | 修履歴情報                                                                                                    | ◎ 認定プログラム                                                                                                    | ○ 62中)                                                                              | 清 🗇 全て                                                                            | [<< 最前]                                | [< 前へ] D次へ                     | ~ >] [網                                                                                                    | 88 >                 |  |
| - 29                                                                                                    | 〒月日の新しい順に                                                                                                    | 20 体づつ表示して                                                                                                    | )中市.                                                                                |                                                                                   |                                        |                                | Pa                                                                                                    | ze 1.                |  |
| ■ 履<br>実施年<br>60                                                                                                    |                                                                                                    | 10 11 0 0 00110 00                                                                                                    |                                                                                     |                                                                                   |                                        |                                |                                                                                                    | 状加                   |  |
| ■ 殿<br>実施年<br>刷                                                                                                    | プログラムID                                                                                                    | 実施日                                                                                                    |                                                                                     | 706                                                                               | ラム名                                    |                                | 時間                                                                                                    |                      |  |
| ■履<br>実施年<br>刷                                                                                                    | プログラムID<br>00006825                                                                                                    | 実施日<br>2007年8月20日                                                                                                    | 最高级判断                                                                               | プログ見学会                                                                            | うム名                                    |                                | 0時間<br>1                                                                                                    | -                    |  |
| ■履<br>実施年<br>刷                                                                                                    | プログラムID<br>00006825<br>00006825                                                                                                    | 実施日<br>2007年8月20日<br>2007年8月20日                                                                                                    | 最高裁判所                                                                               | プロ5<br>見学会<br>見学会                                                                 | うム名                                    |                                | 時間<br>1<br>3                                                                                                    | *                    |  |
| ■ 履<br>実施名<br>印<br>刷                                                                                                    | プログラムID<br>00006825<br>00006825<br>00000018                                                                                              | 実施日<br>2007年8月20日<br>2007年8月20日<br>2007年5月31日                                                                                                    | 最高裁判所<br>最高裁判所<br>eラーニング<br>価指針:                                                    | プロ5<br>見学会<br>見学会<br>講習会「建築花                                                      | うム名の振動に関す                              | る居住性能評                         | •••*****<br>1<br>3<br>3                                                                                                    | <b>V</b><br><b>V</b> |  |
| ■版<br>実施名<br>刷<br>同                                                                                                    | プログラムID<br>00006825<br>00006825<br>00000018                                                                                              | 実施日<br>2007年8月20日<br>2007年8月20日<br>2007年8月20日<br>2007年5月31日<br>2007年5月31日                                                                                                    | 最高裁判所<br>最高裁判所<br>eラーニング<br>価指針」<br>eラーニング                                          | プロ5<br>見学会<br>講習会「建築物<br>講習会「建築物                                                  | の振動に関す                                 | る居住性能評                         | Image: mail         Image: mail         Image: mail | *<br>*<br>*          |  |
| ■履<br>実施年<br>刷<br>■                                                                                                    | プログラムID<br>00006825<br>00006825<br>00000018<br>00000018                                                                                  | 実施日<br>2007年8月20日<br>2007年8月20日<br>2007年5月31日<br>2007年5月31日                                                                                                    | 最高数判断<br>最高数判断<br>eラーニング<br>価指計」<br>eラーニング<br>価指計」                                  | プロ6<br>見学会<br>講習会「建築物<br>講習会「建築物                                                  | ラム名<br>の振動に関す<br>の振動に関す                | る居住性能評                         | 時間<br>1<br>3<br>3<br>2                                                                                                    | * * * *              |  |
| <ul> <li>一般</li> <li>実施年</li> <li>印刷</li> <li>回</li> <li>回</li> <li>回</li> <li>回</li> <li>回</li> </ul>                                                                                                    | プログラムID<br>00006825<br>000006825<br>00000018<br>00000018<br>000000663                                                                    | 実施日<br>2007年8月20日<br>2007年8月20日<br>2007年6月31日<br>2007年6月31日<br>2007年4月10日                                                                                                    | 最高款判所<br>最高款判所<br>=ラーニング<br>価指計」<br>= コング<br>(価指計)<br>新入社員受                         | プログ<br>見学会<br>見学会<br>講習会「建築校<br>講習会「建築校<br>入研修(3)                                 | ラム名<br>の振動に関す<br>の振動に関す                | る居住性能評                         | 04800           1           3           3           2           8                                                                                                    | *<br>*<br>*<br>*     |  |
| ■版<br>実施 <sup>44</sup><br>印<br>同<br>一                                                                                                    | <ul> <li>プログラムID</li> <li>00006825</li> <li>000006825</li> <li>00000018</li> <li>00000018</li> <li>00000663</li> <li>00000663</li> </ul> |                                                                                                    | 最高裁判所<br>最高裁判所<br>(6ラーニング)<br>(価指計)<br>(6ラーニング)<br>(価指計)<br>新入社員受<br>新入社員受          | <b>プログ</b><br>見学会<br>開学会「建築校<br>講習会「建築校<br>入研修(3)<br>入研修(3)                       | の振動に関す                                 | る居住性能評                         | 0         0         1           1         3         3           2         3         3           4         2         8           2         2         3                                                                                                    | <b>V V V V V V</b>   |  |
| <ul> <li>一般</li> <li>実施<sup>2</sup></li> <li>印刷</li> <li>回</li> <li>回</li> <li>□</li> <li>□</li> <li>□</li> <li>□</li> <li></li></ul>                                                                                                    | プログラムID<br>00006825<br>000006825<br>00000018<br>00000018<br>00000663<br>00000663<br>00000661                                             | Wite           2007#9.月20日           2007#9.月20日           2007#9.月20日           2007#5.月31日           2007#5.月31日           2007#4.月10日           2007#4.月10日           2007#4.月6日 | 最高裁判所<br>最高裁判所<br>(6ラーニング)<br>(価指計)<br>(価指計)<br>新入社員受<br>新入社員受<br>新入社員受             | 見学会<br>見学会<br>講習会「建築校<br>講習会「建築校<br>入研像(3)<br>入研修(3)<br>入研修(1)                    | の振動に関す                                 | る居住性能評                         | 04/03           1           3           3           2           8           2           6                                                                                                    | <b>V</b> V V V V V V |  |
| <ul> <li>一股</li> <li>実施名</li> <li>印</li> <li>刷</li> <li>目</li> <li>目</li> <li>目</li> <li>目</li> <li>目</li> <li>目</li> <li>目</li> <li>目</li> <li>目</li> <li>目</li> <li>目</li> <li>目</li> <li>目</li> <li>目</li> <li>目</li> <li>目</li> <li>目</li> <li>目</li> <li>目</li> <li>目</li> <li>目</li> <li>目</li> <li>目</li> <li>目</li> <li>目</li> <li>目</li> <li>目</li> <li>日</li> <li>日<!--</td--><td>プログラムID<br/>00006825<br/>000006825<br/>00000018<br/>00000018<br/>000000683<br/>00000663<br/>00000661<br/>00000661</td><td></td><td>最高款判所<br/>最高款判所<br/>(価指計)<br/>(価指計)<br/>新入社員受<br/>新入社員受<br/>新入社員受<br/>新入社員受<br/>新入社員受</td><td>見学会<br/>見学会<br/>講習会「建築校<br/>講習会「建築校<br/>入研修(3)<br/>入研修(3)<br/>入研修(1)<br/>入研修(1)</td><td><sup>7</sup>ラム名<br/>の振動に関す:<br/>の振動に関す:</td><td>5居住住能評</td><td>04000           1           3           2           8           2           6           1</td><td><pre></pre></td></li></ul> | プログラムID<br>00006825<br>000006825<br>00000018<br>00000018<br>000000683<br>00000663<br>00000661<br>00000661                                |                                                                                                    | 最高款判所<br>最高款判所<br>(価指計)<br>(価指計)<br>新入社員受<br>新入社員受<br>新入社員受<br>新入社員受<br>新入社員受       | 見学会<br>見学会<br>講習会「建築校<br>講習会「建築校<br>入研修(3)<br>入研修(3)<br>入研修(1)<br>入研修(1)          | <sup>7</sup> ラム名<br>の振動に関す:<br>の振動に関す: | 5居住住能評                         | 04000           1           3           2           8           2           6           1                                                                                                    | <pre></pre>          |  |
|                                                                                                    | プログラムD<br>0000625<br>0000625<br>0000018<br>00000063<br>00000663<br>00000663<br>00000661                                                  |                                                                                                    | 最高款判所<br>泉高款判所<br>(価指計)<br>ロラーニング(価指計)<br>新入社員受<br>新入社員受<br>新入社員受<br>新入社員受<br>新入社員受 | - プログ<br>見学会<br>見学会<br>講習会「建築特<br>講習会「建築特<br>入研修(3)<br>入研修(3)<br>入研修(1)<br>入研修(1) | 79ム名<br>の振動に関す:<br>の振動に関す:<br>[<< 最前]  | 5居住住能评<br>5居住住能评<br>[< 前へ] D大へ | 0         0         1           1         3         3           2         3         2           8         2         6           1         3         3                                                                                                    |                      |  |

## 3 認定教材の設問への解答方法

- ①2の①②と同じ手順でログインします。
- ②士会用メニューより、「認定教材研修申請」を押します。
- ③プルダウンメニューから申請する「認定 教材」を選択します。
- ④設問への解答を選択する。内容記入欄は 記入不要です。
- ⑤入力後、「次へ」を押します。
- ⑥入力内容が表示されますので、確認後、 「申請する」を押して下さい。

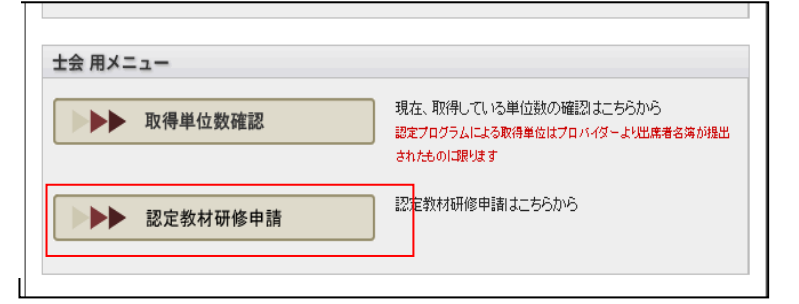

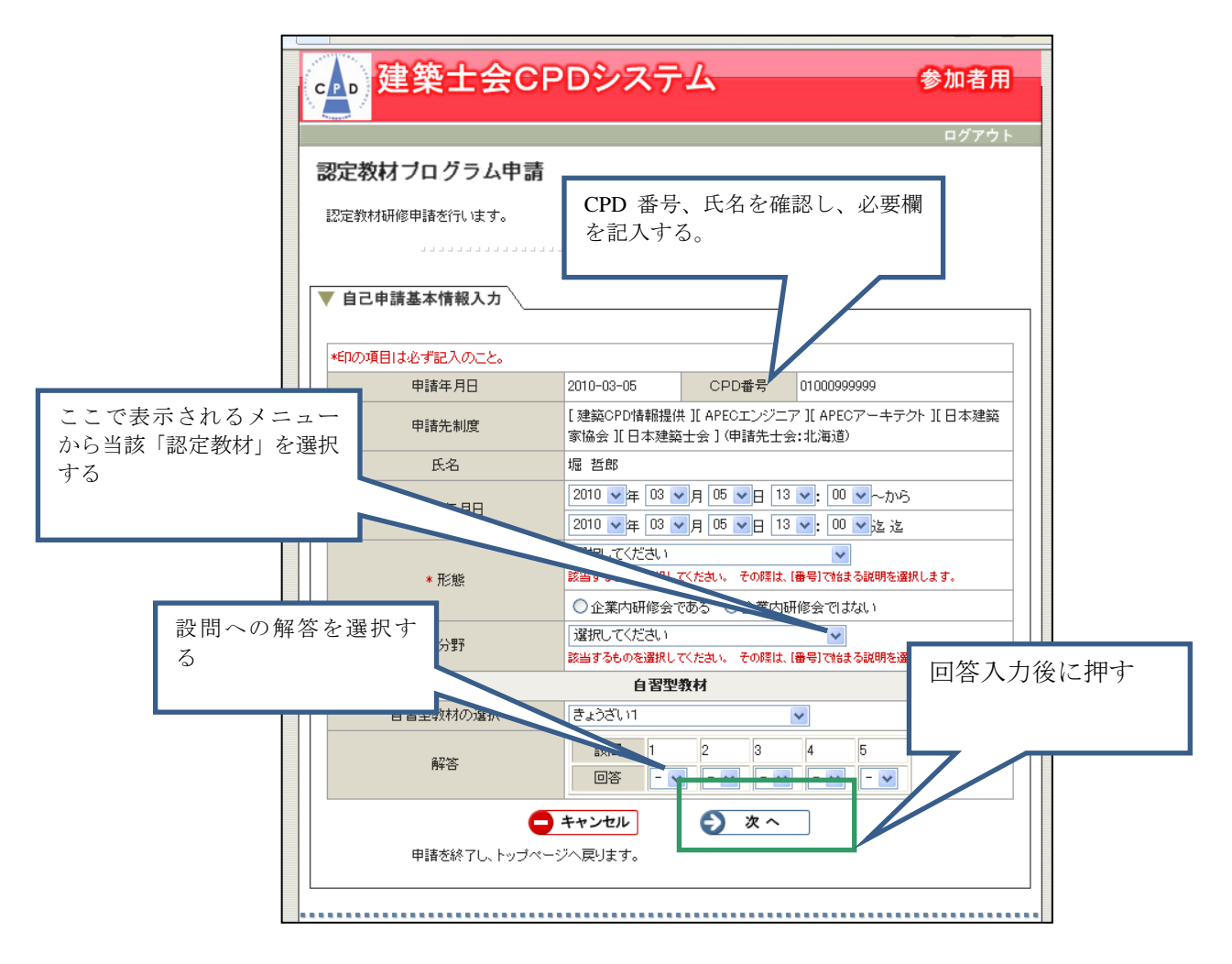

⑦申請後、「認定教材研修の申請登録を行いました」のメッセージが表示されれば完了です ⑧解答が違っていると登録できません。再度チャレンジして下さい。

⑨単位登録になるのは、実際に実施した日時です。例えば4月号でも8月に解答をすれば、それは 8月の実績であり4月の単位としては登録されませんのでご注意下さい。